# 陕西煤业化工集团有限责任公司 供应商报价操作手册

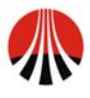

陕西煤业化工集团有限责任公司 Shaanxi Coal and Chemical Industry Group Co.,Itd.

| 1 | 文档说        | 的                 | 1 |
|---|------------|-------------------|---|
| 2 | 浏览器        | 等要求及设置            | 1 |
|   | 2.1<br>2.2 | 建议浏览器及版本<br>浏览器设置 | 1 |
| 3 | 操作介        | ▶绍                | 3 |
|   | 3.1        | 报价登录              | 3 |
|   | 3.2        | 报价操作              | 5 |
|   | 3.3        | 特别说明              | 7 |
|   | 3.4        | 供应商代理报价修改及登录密码修改  |   |
|   | 3.5        | 供应商自助解锁           |   |
|   |            |                   |   |

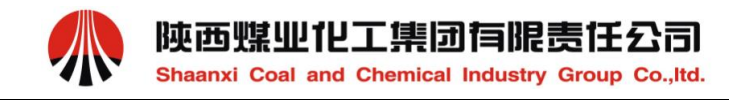

1 文档说明

本文档用于陕煤化集团供应商关系管理(SRM)系统-供应商在线报价操作指导。

# 2 浏览器要求及设置

## 2.1 建议浏览器及版本

请使用 IE8.0 版本访问系统。 查看 IE 版本

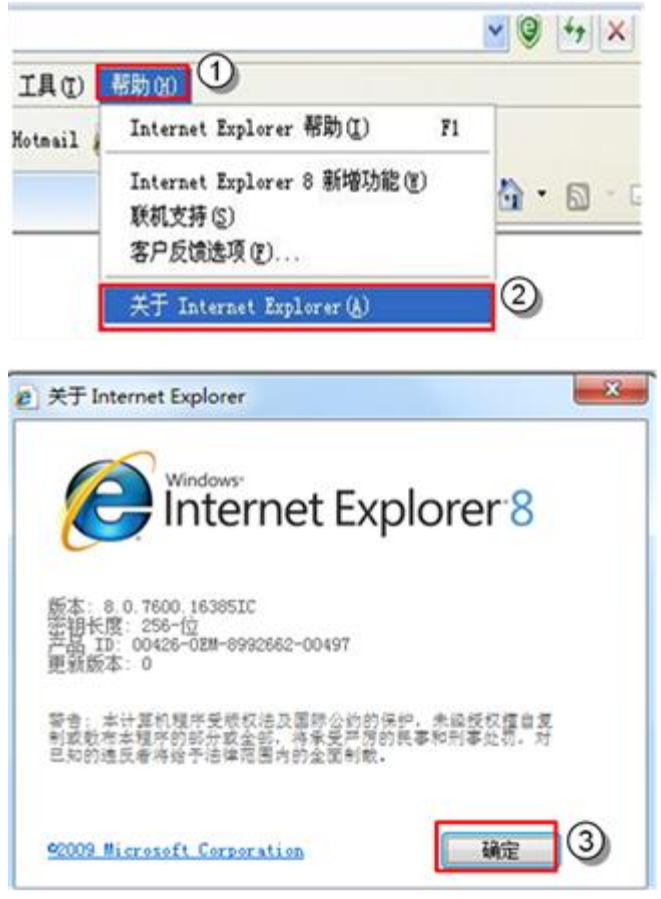

- 1) 点击"帮助"。
- 2) 选择关于"Internet Explorer"。
- 3) 点击确定。

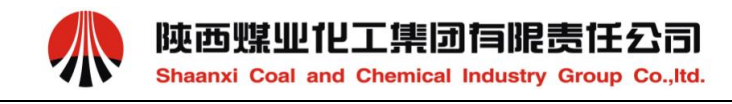

## 2.2 浏览器设置

步骤一:清除缓存及历史记录:

点击工具 ->Internet 选项,选择"常规"选项卡: 勾选"退出时删除浏览历史记录"->点击下 方"设置"按钮 ->选"每次访问网页时"。

▶ 操作界面

| 常规 安全         | 全隐私                                | 内容            | 连接                      | 程序               | 高级             |                 | Ir          | iternet 临时文                                                  | (件                                     | T. (F) in 1-1          | +/1 41 = 1 + |      |
|---------------|------------------------------------|---------------|-------------------------|------------------|----------------|-----------------|-------------|--------------------------------------------------------------|----------------------------------------|------------------------|--------------|------|
| 王Q<br>(本) · · | 若要创建主页说                            | 顺卡,诸          | 在各地                     | 址行键)             | ,地址 (R)        | •               | 4           | b速查看。                                                        | orer 行循网                               | 贝、图像和                  | 彩本的副本        | 以便以后 |
|               | about:blank                        |               |                         |                  |                | 4               | 1           | 金查所存网页日<br>每次访问                                              | N较新版本:<br>网页时(E)<br>Internet E         | 3                      | (S)          |      |
| 浏览历史词         | 使用当前                               | <b>顶(</b> C)  | 使用默认                    | 人值 (F)           | 使用空            | 白页(8)           |             | ◎自动(A)<br>◎从不(A)                                             |                                        |                        | -            |      |
|               | 删涂临时文件、<br><u>素单信息。</u><br>☑退出时删除》 | 历史记录<br>浏览历史1 | を、Cook<br>己录 (W<br>剛除 ( | ie、保存<br>①<br>D) | 的密码和           | a网页<br>t (S)    | 별<br>C<br>I | 要使用的磁盘的<br>(推荐:50<br>当前位置:<br>:\Users\hanfy<br>nternet Files | 2间(8 - 102<br>- 250MB)<br>/\AppData\Lo | 4MB)(D):<br>cal\Micros | oft\Windo    | 50 🖈 |
| 》 !           | 更改搜索默认值                            | [•            |                         |                  |                | <sup>2</sup> Ω) | ŧ           | 多动文件夹 (Ш).                                                   | 查看                                     | 对象 (0)                 | 查看文          | ¥(V) |
| 外观 —          | 更改网页在选项                            | 读卡中显示         | 的方式                     | •                | ਪ੍ਰੋਡ<br>ਪ੍ਰੋਡ | f (T)           | 历           | 史记录<br>指定 Internet                                           | Explorer (                             | 保存您访问过                 | 网站列表         | 的天数。 |
| 颜色(           | 0) 语調                              | (L)           | 字体                      | \$ (11)          | 辅助             | 力能 (E)          | 1           | 网页保存在历史                                                      | 电记录中的天                                 | 数(13):                 | 20           | \$   |
|               |                                    |               |                         |                  |                |                 |             |                                                              |                                        |                        |              |      |

勾选"退出时删除浏览历史记录"。

点击下方"设置"按钮 。

选择"每次访问网页时"。

步骤二:设置安全级别:

选择"安全"选项卡: Internet -> 点击"自定义级别"->选择"中-高(默认)"

▶ 操作界面:

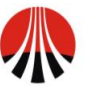

| ternet 选项                                                                                                    | 安全设置 - Internet 区域                             |
|----------------------------------------------------------------------------------------------------|------------------------------------------------|
| 常规 安全 隐私 内容 连接 程序 高级                                                                                                 | 设置                                             |
| 法择要查看的区域或更改安全设置。                                                                                                    | eg NET Franework A                             |
| Internet 本地 可值站点 资限站点                                                                                                |                                                |
| Internet         站点©)           该区域适用于 Internet 网站,但<br>不适用于列在受信任和受限制区域<br>中的约站。                                     | ● 启用<br>● 提示<br>● 禁用                           |
| 该区域的安全级别 (L)<br>该区域的允许级别:中到高<br><b>中-高</b>                                                                           | ● 22 松散 XAML<br>● 2月<br>● 2月<br>● 22元<br>● 24元 |
| - 适用于大多数网站<br>- 在下载警弦的大全山谷之前提示<br>- 在下载警弦的大全山谷之前提示                                                                   | WET Framework 相关组件                             |
| 「「JAAN STATI ACTIVA IZIT<br>「」<br>「」<br>」<br>」<br>」<br>」<br>」<br>」<br>」<br>」<br>」<br>」<br>」<br>」<br>」<br>」<br>」<br>」 | < Ⅲ →<br>*重新启动 Internet Explorer 之后生效          |
| 自定义级别 ©)                                                                                                    | 重置自定义设置<br>重置为 ®: 中-高 (默认) 重置 ®)               |
| <b>确定 取消</b> 应用 (4)                                                                                                  | 确定 取消                                          |

- 1) 点击"自定义级别"。
- 2) 选择"中-高(默认)"。

# 3 操作介绍

### 3.1 报价登录

登录陕西煤业化工物资集团有限公司网站:<u>http://www.shccmg.com</u>点击"供应商业 务协同管理平台",如下图:

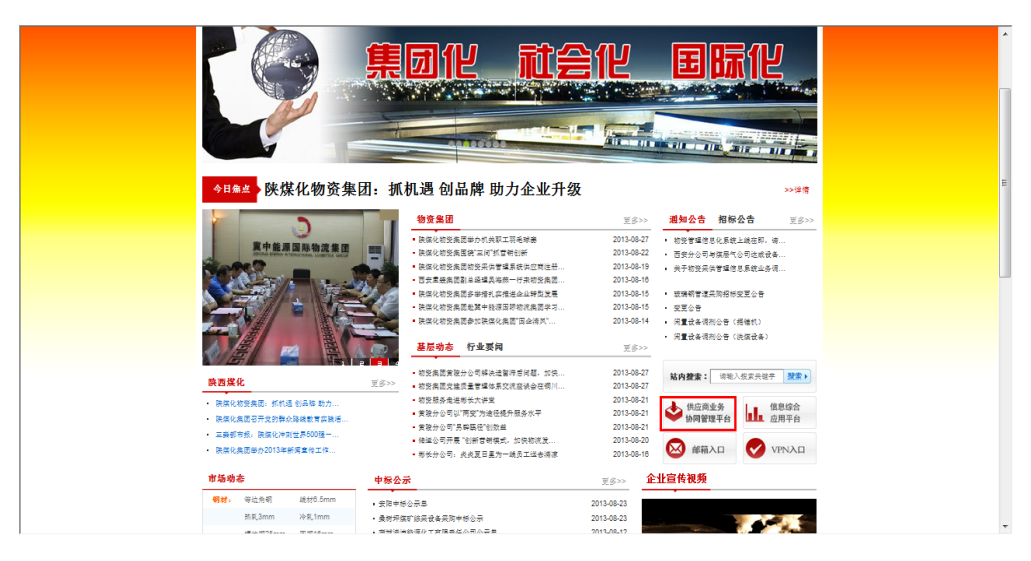

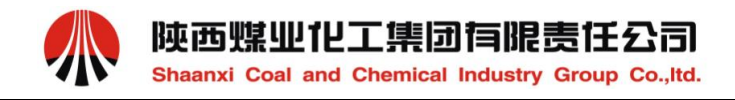

#### 选择"供应商登录入口"。

| いたの思い        | <b>陕西煤化</b><br><sup>11</sup> SCCMG Su | 供应商业务协同管<br>pplier Management Pl      | <b>理平台</b><br>atform |                                           | 4尺引数44-34 |
|--------------|---------------------------------------|---------------------------------------|----------------------|-------------------------------------------|-----------|
| <b>夫西煤</b> ン | 业化工集团网站                               | <b>陕煤化物资集团网站</b>                      | 陕西煤化物流网站             |                                           |           |
| )13-11-:     | 11 🖣                                  |                                       |                      |                                           |           |
| 2222         | 新供应商注册                                | 图片新闻                                  |                      | 通知公告                                      | 更多>>      |
| 0000         |                                       |                                       |                      | <ul> <li>供应商注册公告</li> <li>更新内谷</li> </ul> |           |
| 供应           | 商暂存信息找回                               |                                       |                      |                                           |           |
| (8           | に広商登陆入口                               |                                       |                      | <ul> <li>供应商注册常见问题</li> </ul>             |           |
|              |                                       |                                       | and and all          | • 客服QQ:2530503184                         |           |
|              |                                       | 11 新闻左系2                              | 2 3 4 5              | • 个人供应商信息收集模板                             |           |
| 1            | 申请入网                                  | ₩₩₩₩₩₩₩₩₩₩₩₩₩₩₩₩₩₩₩₩₩₩₩₩₩₩₩₩₩₩₩₩₩₩₩₩₩ |                      |                                           |           |
| 2            | 功能介绍                                  | ◎询价信息                                 | 更多>>                 | ▷已完成询价                                    | 更多>>      |
| 3            | 入网介绍                                  | • 防爆磁力起动器                             |                      | • 不锈无缝钢管                                  |           |
| 4            | 操作手册                                  | • 防爆开关                                |                      | <ul> <li>一般焊接钢管</li> </ul>                |           |
| 5            | 常见问题                                  | • 防爆综合保护装置                            |                      | • 合金无缝钢管                                  |           |
| 6            | 下载专区                                  | • 单体液压支柱                              |                      | <ul> <li>直缝焊接钢管</li> </ul>                |           |
| 7            | 认证简易流程                                | • 摩擦式金属支柱                             |                      | - 螺纹钢                                     |           |
| 8            | 系统问题反馈                                |                                       |                      |                                           |           |
|              |                                       | ◎招标信息                                 | 更多>>                 | ▶中标公示                                     | 更多>>      |
| 客服中          | 吣                                     | • 胡家河矿火车快速装车站系统设备挤                    | 3标公告                 | • 安阳中标公示单                                 |           |
|              |                                       | 陕西生态水泥股份有限公司黄陵年产                      | =100万吨水泥生产           | • 桑树坪煤矿综采设备采购中标公示                         |           |
| 9            | 热线电话:                                 | • 线设备采购                               |                      | • 蒲城清洁能源化工有限责任公司公示                        | 单         |
| -            | 400-060-0032                          | • 配电柜采购招标变更公告                         |                      | • 涌鑫矿业沙梁煤矿进场道路工程施工                        | 公示单       |
|              | 在线客版:                                 | 。 建安端碱碎机设备 二次边经从生                     |                      |                                           |           |

输入用户名及密码,见下图:

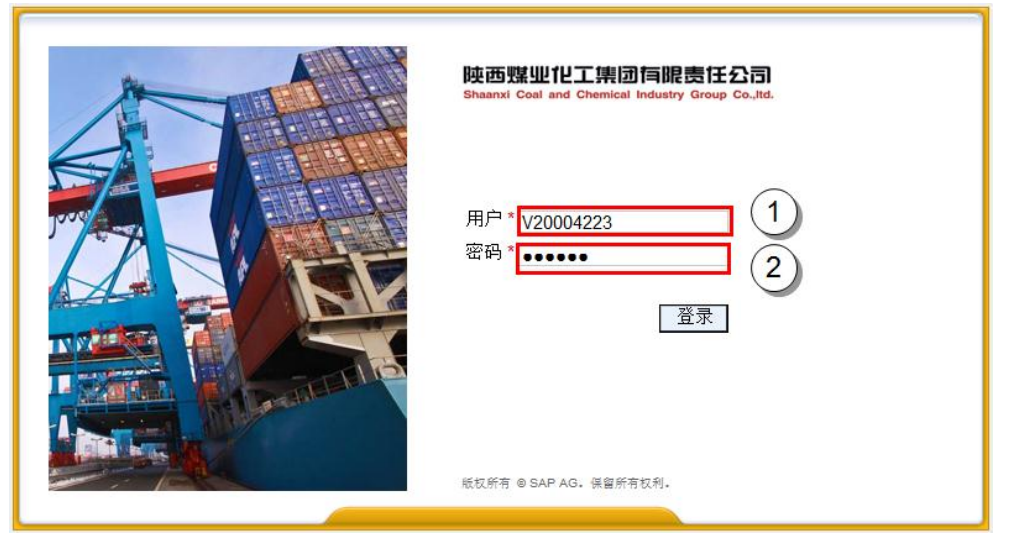

- 1) 输入供应商登录账户。
- 2) 输入用户密码。

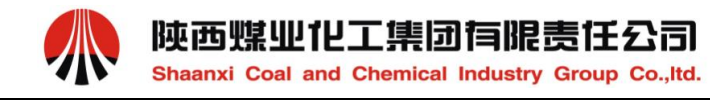

注:供应商账户及密码通过电子邮件方式发送到联系人邮箱。

# 3.2 报价操作

|   | 42      |                   |                           |                    |                     |             |            |                   |       |      |      |     |                                                         |                         |     |
|---|---------|-------------------|---------------------------|--------------------|---------------------|-------------|------------|-------------------|-------|------|------|-----|---------------------------------------------------------|-------------------------|-----|
| 4 | 后退前注    | 进) 历史记录 收録        | <sub>数夹</sub> 个性化设置 视图 帮助 |                    |                     |             |            |                   |       |      |      |     |                                                         | 欢迎:                     | 杨伟  |
|   | 日根根     | 供应商报价             | 供应商信息查询与修改                |                    |                     |             |            |                   |       |      |      |     |                                                         |                         |     |
| 概 | 嵬       |                   |                           | 业市面可以查看            | RFX的一些板1            | 2. 句        |            |                   |       |      |      |     |                                                         |                         |     |
|   | 供应商     | 报价 > 概览 > 投档      | 家处理                       | 括事件编号、描            | 述、类型、状              | 态等;         |            |                   |       |      |      |     |                                                         | 全质                      | 送   |
|   |         |                   |                           | 当进入该页面时<br>泡冬件。佛一世 | 点击"刷新",]<br>(本林业识里等 | <b>夏</b> 改査 |            | _                 |       |      |      |     |                                                         |                         |     |
|   | E State | 1.18.10.10.10.1   |                           | 间末什,败于当            | ₶₶₶₡₤₹              |             |            | 响应编号              | 是供应商  |      |      |     |                                                         |                         |     |
|   | P3      | 上投标按收 - 1234      |                           |                    |                     | _           |            | 的报价单              | 号,如果  |      |      |     |                                                         | 结束时                     |     |
|   | Þ       | 显示快速标准维护          |                           |                    |                     |             |            | 「見たろう」<br>未提伯,    | 响应状态  |      |      | E   | は 立 位 位 位 位 位 位 位 位 位 位 位 位 位 位 の に の の に の の に の の の の | 滞在此   <u>^性(</u><br>提忘塩 | と设置 |
|   |         | 祝图:[标准视图]]        | 点击RFX号   1注回应   显示事       | 件 显示回应   打         | 印预览   刷新            | ₩.4         |            | 也可以说              | 明     |      |      |     | 2.19                                                    |                         | B   |
|   | 5       | 事件编号              | 事件描述                      | 事件类型               | 事件状态                | 开始日期        | 结束日期       | 响应编号              | 响应状态  | 事件版本 | 响应版本 | Q&A | 开始时间                                                    | 结束时间                    |     |
|   |         | 600001266         | 20140108TEST              | 单一来源               | 已发布                 |             | 2014.01.08 |                   | 未创建投标 | 1    |      | 0   | 00:00:00                                                | 09:45:00                |     |
|   |         | <u>6000001265</u> | 供应商报价TEST0107_2           | 党争性谈判              | 已发布                 |             | 2014.01.07 | <u>7000001458</u> | 已提交   | 2    | 3    | 0   | 00:00:00                                                | 17:00:00                |     |
|   |         | <u>6000001264</u> | 报价批量上传TEST0107_1          | 竞争性谈判              | 已发布                 |             | 2014.01.07 | <u>7000001455</u> | 已接受   | 3    | 3    | 0   | 00:00:00                                                | 09:35:00                |     |
|   |         | <u>6000001262</u> | PM-TEST                   | 单一来源               | 已发布                 |             | 2014.01.06 | <u>7000001445</u> | 已接受   | 1    | 2    | 0   | 00:00:00                                                | 15:50:00                |     |
|   |         | <u>6000001259</u> | 神南测试-TYT                  | 询价                 | 已发布                 |             | 2013.12.30 | <u>7000001442</u> | 已接受   |      | 2    | 0   | 00:00:00                                                | 15:40:00                |     |
|   |         | 6000001258        | 神南 TEST1                  | 党争性谈判              | 已发布                 |             | 2013.12.27 | 7000001440        | 已返回   | 3    | 2    | 0   | 00:00:00                                                | 17:55:00                |     |
|   |         | 600001253         | 1227_TEST1                | 竞争性谈判              | 已发布                 |             | 2013.12.27 | 7000001437        | 已接受   | 2    | 3    | 0   | 00:00:00                                                | 18:10:00                |     |

点击事件编号

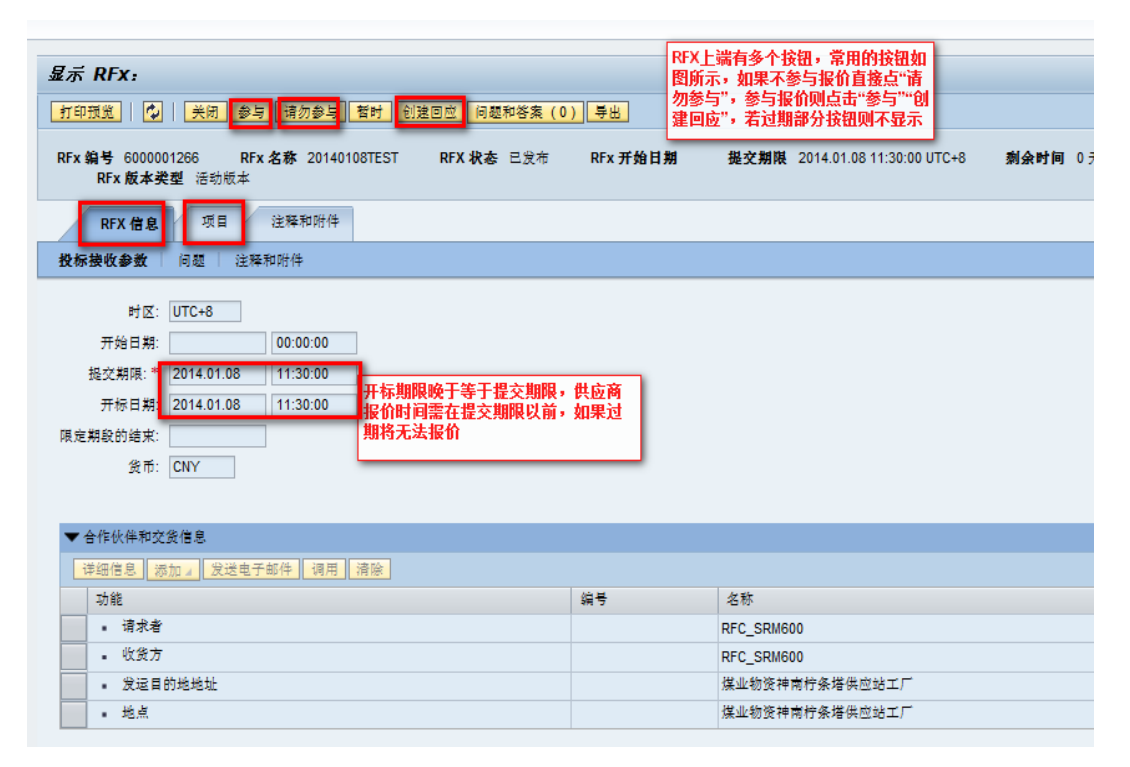

点击"创建回应"按钮,来到报价页签,点击项目

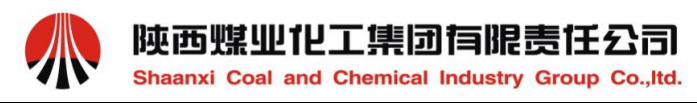

| 创建 RFx 应答                                                               |                                     |                                                       |                                            |                            |      |                  |          |             |       |    |                  |               |         |           |
|-------------------------------------------------------------------------|-------------------------------------|-------------------------------------------------------|--------------------------------------------|----------------------------|------|------------------|----------|-------------|-------|----|------------------|---------------|---------|-----------|
| 捉交   只读 打印预览 检查 关闭 保存 导出 导入                                             | 可题和答案                               | 0)                                                    |                                            |                            |      |                  |          |             |       |    |                  |               |         |           |
| RFx 应答编号 7000001460 RFx 编号 6000001266 :<br>总计值 0.00 CIVY RFx 应答版本号 活动标本 | <b>代态</b> 处理中<br>RFx <b>版本号</b>     | <b>提交期限</b><br>2                                      | 2014.01.08                                 | 11:30:00 UTC+8             | 开标   | <b>日期</b> 2014.0 | )1.08 11 | :30:00 l    | JTC+8 |    | <b>1余时间</b> 0 天道 | 統 01:15:30 I  | IFx 所有者 | 采购都采购岗    |
| 教術操牧信息 <b>項目</b> 注释和附件 汇总                                               | 跟踪                                  |                                                       |                                            |                            |      |                  |          |             |       |    |                  |               |         |           |
| ▼項目撤览                                                                   | _                                   |                                                       |                                            |                            |      |                  |          | 此处价<br>格 为今 |       |    |                  |               |         |           |
| 详细信息 新添 』 复制 粘贴 删除   计算值 下鏡                                             | 上传                                  |                                                       |                                            |                            |      |                  |          | 税单价         |       |    |                  |               |         |           |
| 行号 措述                                                                   | 项目类型                                | 产品标识                                                  | 产品类别                                       | 产品类别描述                     | 所需数量 | 提交数量             | 单位       | 价格          | 食币    | 品牌 | 税码               | 交货日期          | 总计值     | 供应商确认交货日期 |
| • 🗐 0001 🗊 4寸软管组 BRW400/31.5乳化泵 RB400.0                                 | 5 物料                                | 10036451                                              |                                            | 泵站配件                       | 100  | 100              | ZHU      | 0.00        | CNY   |    | 17%进项税 🔻         | 打开 2014.01.09 | 0.00    |           |
|                                                                         | 供应商市<br>时间等值<br>单下载<br>需注意有<br>位信息, | I以直接报价,<br>急;也可以点<br>来然后在EXCE<br>EXCEL中报价-<br>然后再点击"上 | 说码,确认<br>击"下载"报<br>L中编辑报<br>K要修改其<br>传",上传 | 交货<br>洵价<br>价,<br>他栏<br>报价 |      |                  |          |             |       |    |                  |               |         |           |

注: 当 RFX 是编辑状态时可重复上传,且后一次上传的结果会覆盖

点击"检查",不包含错误后点击提交

| Althe Dr. MM                                    |              |          |            |                     |            |           |         |        |       |       |                   |                        |             |                        |
|-------------------------------------------------|--------------|----------|------------|---------------------|------------|-----------|---------|--------|-------|-------|-------------------|------------------------|-------------|------------------------|
|                                                 |              |          |            |                     |            |           |         |        |       |       |                   |                        |             |                        |
| 説文 R (計 打印 現 ) 社会 (米田 保存 号出 与入 问题和容素(0)         |              |          |            |                     |            |           |         |        |       |       |                   |                        |             |                        |
|                                                 |              |          |            |                     |            |           |         |        |       |       |                   |                        |             |                        |
| ✓ 投标接收响应 是完整的并且不包含错误<br>投标接收响应 是完整的并且不包含错误      | 「包含错误」       | 后点击      |            |                     |            |           |         |        |       |       |                   |                        |             |                        |
| 擢父                                              |              |          |            |                     |            |           |         |        |       |       |                   |                        |             |                        |
|                                                 |              | _        |            |                     |            |           |         |        |       |       |                   |                        |             |                        |
| RFx 应答编号 7000001460 RFx 编号 6000001266 制         | <b>态</b> 处理中 | 提交期限:    | 2014.01.08 | 11:30:00 UTC+8      | 开标目        | 目期 2014.0 | 1.08 11 | :30:00 | UTC+8 | 1     | <b>約余时间</b> 0 天线  | t 00:59:03 RF          | x 所有者       | 采购部采购岗                 |
| 息计值 500.00 CNY RFX 应答版本考 活动版本                   | RFX 版本号      | 2        |            |                     |            |           |         |        |       |       |                   |                        |             |                        |
| 投标接收信息 <b>项目</b> 注释和附件 汇总                       | 跟踪           |          |            |                     |            |           |         |        |       |       |                   |                        |             |                        |
| ▼項目概覚                                           |              |          |            |                     |            |           |         |        |       |       |                   |                        |             |                        |
| 详细信息 新添 』 复制 粘贴 删除   计算值   下載                   | 上传           |          |            |                     |            |           |         |        |       |       |                   |                        |             |                        |
| 行号 措述                                           | 项目类型         | 产品标识     | 产品类别       | 产基举到描述              | 82#S       | 复方希恩      | 单位      | 份故     | ⊛≓    | 12 AR | 94 FE             | AL (2 11 24            |             |                        |
|                                                 |              |          |            | / PP 2 CT 2 T C PAL | /// m scat | ROUNCER   | 11110   | 0110   | 20,10 | PD/HP | 10104             | 交货日期                   | 息计值         | 供应商确认交货                |
| 🔹 🖬 0001 🗊 4寸软管组 BRW400/31.5乳化泵 RB400.05        | 物料           | 10036451 |            | 泵站配件                | 100        | 100       | ZHU     | 5.00   | CNY   | 234   | ·0049<br>17%进项税 ▼ | 交流日期<br>打开 2014.01.09  | 息计值<br>0.00 | 供应商确认交货 <br>2014.01.09 |
| • 6 0001 区 4寸软管组 BRW400/31.5乳化泵 RB400.05        | 物料           | 10036451 |            | 泵站配件                | 100        | 100       | ZHU     | 5.00   | CNY   | 234   | otus<br>17%进项税 ▼  | 交流日期<br>打开 2014.01.09  | 息计值<br>0.00 | 供应商确认交货)<br>2014.01.09 |
| • ● 0001 2 4寸软管值 BRW400/31.5乳化泵 RB400.05        | 物料           | 10036451 |            | 泵站配件                | 100        | 100       | ZHU     | 5.00   | CNY   | 234   | 0049<br>17%进项税 ▼  | 父政日期<br>打开 2014.01.09  | 息计值<br>0.00 | 供应商确认交货)<br>2014.01.09 |
| • ₩ 00017 4寸教学组 BRW400/31.5乳化液 RB400.05         | 物料           | 10036451 |            | 泵站配件                | 100        | 100       | ZHU     | 5.00   | CNY   | 234   | otw<br>17%进项税 ▼   | 父政日期<br>打开 2014.01.09  | 息计值<br>0.00 | 供应商确认交货 <br>2014.01.09 |
| • 4 0001 C) 4 寸 款 管値 BRW400/31 5 乳 化泵 RB400.05  | 物料           | 10036451 |            | 原站配件                | 100        | 100       | ZHU     | 5.00   | CNY   | 234   | otua<br>17%进项税 ▼  | 20股日期<br>打开 2014.01.09 | 息计值<br>0.00 | 供应商确认交货 <br>2014.01.09 |
| • 4 0001 [2] 4 寸 款管值 BRW400/31 5 乳化泵 RB400.05   | 物料           | 10036451 |            | 東站配件                | 100        | 100       | ZHU     | 5.00   | CNY   | 234   | ocus<br>17%进项税 ▼  | 交股日期<br>打开 2014.01.09  | 息计值<br>0.00 | 供应商商认交货 <br>2014.01.09 |
| • 4 0001 (2) 4 寸 款 管値 BRW400/31 5 現 化泵 RB400 05 | 勃料           | 10036451 |            | 泵站配件                | 100        | 100       | ZHU     | 5.00   | CNY   | 234   | ocue<br>17%进项税 ▼  | 20夜日朔<br>打开 2014.01.09 | 息计值<br>0.00 | 供应商确认交货1<br>2014.01.09 |

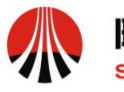

| 显示 RFx 应答:                                                                  |              |                       |                     |                                      |                                |                    |       |        |     |      |          |
|-----------------------------------------------------------------------------|--------------|-----------------------|---------------------|--------------------------------------|--------------------------------|--------------------|-------|--------|-----|------|----------|
| 🥒 编辑   打印預览   🍫   关闭 撤销 📴出 问题和答案(0                                          | ))           |                       |                     |                                      |                                |                    |       |        |     |      | 0⊿       |
| ☑ 已提交 RFx 应答 7000001315                                                     |              |                       |                     |                                      |                                |                    |       |        |     |      |          |
| RFx 应答编号 7000001315 RFx 编号 6000001153 状<br>剩余时间 0 天数 22:00:26 RFx 所有者 材料采购岗 | 志 已提交<br>总计值 | 提交期限:<br>4,400.00 CNY | 2013.11.13<br>RFx 应 | 19:49:00 UTC+8 开<br><b>答版本号</b> 活动版本 | 际日期 201<br>RFx 版本 <sup>呈</sup> | 3.11.15 00:<br>景 1 | 00:00 | UTC+8  |     |      |          |
| 投标接收信息 项目 注释和附件 汇总 踞                                                        | 踪            |                       |                     |                                      |                                |                    |       |        |     |      |          |
| ▼项目概览                                                                       |              |                       |                     |                                      |                                |                    |       |        |     |      | <b>^</b> |
| 详细信息 新添。  复制 粘贴 删除   计算值                                                    |              |                       |                     |                                      |                                |                    |       |        |     |      |          |
| 行号 描述                                                                       | 项目类型         | 产品标识                  | 产品类别                | 产品类别描述                               | 所需数量                           | 提交数量               | 单位    | 价格     | 货币  | 单位价格 | 交货!      |
| ・ <u> </u>                                                                  | ) 物料         | 10023219              |                     | 各种矿用锚杆(索)附件                          | 44                             | 44                 | KUA   | 100.00 | CNY | 1    | 打开       |

注:如点击"撤销"按钮则表示不参与此次报价,报价资格将被取消,慎用!

## 3.3 特别说明

▶ 报价单的行项目细节信息填写说明:

供应商在报价除按要求填写报价的金额数据外,"品牌"、"税码"、"确认交货时间"等字段信息,也可以在报价时进行填写。如下图:

| 创建 RFx 应答                                                                    |              |                     |                       |                                 |                   |             |         |       |     |      |          |
|------------------------------------------------------------------------------|--------------|---------------------|-----------------------|---------------------------------|-------------------|-------------|---------|-------|-----|------|----------|
| 提交   只读 打印预览   检查 关闭 保存 导出 导入 问题                                             | 和答案(0)       | )                   |                       |                                 |                   |             |         |       |     |      | 0,       |
| RFx 应答编号 7000001307 RFx 编号 6000001151 状:<br>剩余时间 0 天数 07:43:56 RFx 所有者 材料采购岗 | 态 处理中<br>总计值 | 提交期限:<br>0.00 CNY F | 2013.11.13<br>RFx 应答版 | 00:00:00 UTC+8 开<br>本号 活动版本 RF: | 标日期 201<br>∢版本号 2 | 3.11.14 00: | 00:00 ( | UTC+8 |     |      |          |
| 投标接收信息 项目 注释和附件 汇总 跟                                                         | 踪            |                     |                       |                                 |                   |             |         |       |     |      |          |
| (1) <sup>览</sup>                                                             |              |                     |                       |                                 |                   |             |         |       |     |      | <b>^</b> |
| 详细信息 新添 2   复制 粘贴 删除   计算值                                                   |              |                     |                       |                                 |                   |             |         |       |     |      |          |
| 行号 描述                                                                        | 项目类型         | 产品标识                | 产品类别                  | 产品类别描述                          | 所需数量              | 提交数量        | 单位      | 价格    | 货币  | 单位价格 | 交货E      |
| • 4 0001 図 W型高强度托盘 200×185 (厚度11.5 孔径21)                                     | 物料           | 10023219            |                       | 各种矿用锚杆(索)附件                     | 44                | 44          | KUA     | 0.00  | CNY | 1    | 打开;      |
|                                                                              |              |                     |                       |                                 |                   |             |         |       |     |      |          |

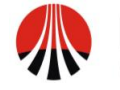

| <ul> <li>提交 只读 打印預定 检查 夫闭 保存 导出 导入 问题和答案(0)</li> <li>RFx 这答编号 7000001308 RFx 编号 600001151 状态 处理中 提交期限 2013.11.13 00.00.00 UTC+8 开标日期 2013.11.14 00:00:00 UTC+8 解余时间 0 天鼓 07:38.49 RFx 所有者 材料采购尚 总计值 0.00 CNY RFx 应答版本号 活动版本 RFx 版本号 2</li> <li>投标接收信息 项目 注释和附件 汇总 跟踪</li> <li>项目数据 问题 注释和附件</li> <li>工基本数据</li> <li>项目数号:* 0001</li> <li>位制码:物料功能</li> <li>项目类型:物料</li> <li>产品关税:001</li> <li>广启关税:001</li> <li>广启关税:001</li> <li>广启关税:001</li> <li>广启关税:001</li> <li>广启关税:001</li> <li>近期:001</li> <li>近期:001</li></ul> |   |
|----------------------------------------------------------------------------------------------------|---|
| Frx 应答编号 7000001308         RFx 编号 6000001151         状态 处理中         提交期限 2013.11.13 00:00:00 UTC+8         开标日期 2013.11.14 00:00:00 UTC+8           報余时间         0.758 49         RFx 所有者         村科采町尚         总计值         0:00 CNY         RFx 应答脑本号 活动版本         RFx 颜本号 2           投标接收信息         項目         注释和附件         工品         原節           项目数据         问题         注释和附件         工品         原節           项目数据         问题         注释和附件         工品         原節           项目数据         问题         注释和附件         工品         原節           项目数据         问题         注释和附件         工品         原節           方品         1001          所需對量:         -44           水口本         2         价格:         0.000 CNY 每-1:         1 KU           近日素式描述         原始项目         3         -         -           项目室式描述         原面         3         -         -                                                                                                    |   |
| 授标接收信息 項目 注释和附件 汇总 跟踪     项目数据 问题 注释和附件 汇总 跟踪     承目数据 问题 注释和附件     圣本数据     标记     可配置的项目编号:* 0001     按部码: 物种功能     项目类型: 物种     产品类别: 031399     各种矿用描杆(素)附件     产品类别: 031399     各种矿用描杆(素)附件     产品类别: 01023219     描述: W型寫違度托盘 200×185 (厚度11.5 孔径21)     项目变式描述: 序始项目                                                                                                    |   |
| 項目数据         问題         注释和附件           ◆ 基本数据                                                                                                    |   |
| <ul> <li>● 基本数据</li> <li>新祝</li> <li>可配置的项目编号:* 0001</li> <li>位割码:特利功能</li> <li>项目类型: 例利</li> <li>/ 位割码:</li> <li>/ 位割码:</li> <li>/ 位割码:</li> <li>/ 小利功能</li> <li>/ 小目</li> <li>/ 方品类别:</li> <li>(31399</li> <li>合种矿用锚杆(索)附件</li> <li>/ 法:</li> <li>/ / W型高强度托盘 200×185 (厚度11.5 孔径21)</li> <li>/ 项目容式描述:</li> <li>/ 原金项目</li> </ul>                                                                                                    |   |
| <ul> <li>▲本数据</li> <li>(5市:中国人民币</li> <li>(5市:中国人民币</li> <li>(5市:中国人民币</li> <li>(7年3)</li> <li>(7年3)</li> <li>(7年3)</li> <li>(75)</li> <li>(75)</li>     &lt;</ul>                                                                                     |   |
|                                                                                                    |   |
| 「和正面別用目編号」。 1001<br>控制码: 物料功能<br>项目类型: 物料<br>产品类别: 031399 各种矿用锚杆(索)附件<br>产品类别: 031399 各种矿用锚杆(索)附件<br>产品状: 10023219<br>描述: W型高强度托盘 200×185 (厚度11.5 孔径21)<br>项目变式描述: 原始项目                                                                                                    |   |
| 近前時, 約科43/86     项目类型: 物科     产品类别: 031399     合种矿用描针(索)附件     产品标识: 10023219     描述: W型高强度托盘 200×185 (厚度11.5 孔径21)     项目变式描述: 原始项目                                                                                                    |   |
| 「明天型」例17<br>デ品类別: 031399 各种矿用锚杆(索)附件<br>产品标识: 10023219<br>描述: W型高强度托盘 200×185 (厚度11.5 孔径21)<br>项目変式描述: 原始项目                                                                                                    |   |
| 产品类别:033399   各种矿用锚杆(索)附件<br>产品标识:10023219<br>描述: W型高强度托盘 200×185 (厚度11.5 孔径21)<br>项目变式描述: 原始项目                                                                                                    | A |
| 产品标识: 10023219<br>描述: W型高强度托盘 200×185 (厚度11.5 孔径21)<br>项目变式描述: 原始项目                                                                                                    |   |
| 描述: W型高强度托盘 200×185 (厚度11.5 孔径21) 供应商确认交货日期: 回                                                                                                    |   |
| 项目变式描述、原始项目                                                                                                    |   |
|                                                                                                    |   |
| ■多層性 国际贸易术语解 ① □ □ □ □                                                                                                    |   |
| 低高音产品線長<br>低高音产品線長 2013.11.14 00.00.00                                                                                                    |   |
| 交货日: 000                                                                                                    |   |
|                                                                                                    |   |
| 水の当然日                                                                                                    |   |
| ▼合作伙伴和交货信息                                                                                                    | - |

- 1) 报价的时候,选择要报价的行,点击"详细信息",弹出行项目细节信息;
- 1) 填写报价产品的品牌信息(供应商能提供的品牌);
- 2) 选择税码,默认是17%(可根据实际情况进行选择);
- 3) 供应商确认交货日期:供应商填写可以交货的日期。
- ▶ 注释及附件填写说明:

| 创建 RFx 应          | 答                         |                 |                     |                 |                  |                               |                   |                            |                   |           |
|-------------------|---------------------------|-----------------|---------------------|-----------------|------------------|-------------------------------|-------------------|----------------------------|-------------------|-----------|
| 提交   只读 打         | 印预览   检查                  | 至 关闭 保存         | す 导出 导入 (           | 可題和答案(          | ))               |                               |                   |                            |                   | 0         |
| RFx 应答编号<br>剩余时间( | 7000001314<br>)天数 22:26:2 | RFx 编号<br>0 RFx | 100001153<br>1 材料采购 | 状态 处理中<br>岗 总计值 | 提交期限<br>0.00 CNY | 2013.11.13 19:49<br>RFx 应答版本号 | :00 UTC+8<br>活动版本 | 开标日期 2013.11.<br>RFx 版本号 1 | 15 00:00:00 UTC+8 |           |
| 投标接收信             | 息项目                       | 注释和             | 1 <b>#</b>          | 跟踪              |                  |                               |                   |                            |                   |           |
| <b>▼</b> 淮(2)     |                           |                 | _                   |                 |                  |                               |                   |                            |                   | [         |
| 添加」有除             |                           |                 |                     |                 |                  |                               |                   |                            |                   | Filter 设置 |
| 分配到 类别            | 別                         |                 |                     | 文本預貨            | Ĩ                |                               |                   |                            |                   |           |
|                   |                           |                 |                     |                 |                  |                               |                   |                            |                   |           |
| ▼附件               |                           |                 |                     |                 |                  |                               |                   |                            |                   | Ē         |
| 添加附件 编            | 辑描述 版本                    | 删除 创建           | 资格参数文件              |                 |                  |                               |                   |                            |                   | Filter 设置 |
| 分配到               | 类别                        | 描述              | 文件名                 | 版本              | 处理器              | 已检出                           | 类型                | 大小 (KB)                    | 更改者               | 更改日期      |
| 1 表不含任            | 何数据                       |                 |                     |                 |                  |                               |                   |                            |                   |           |

选择"注释和附件"页签;

点击"添加"按钮,出现如下对话框:输入完毕点击"确定"即可。

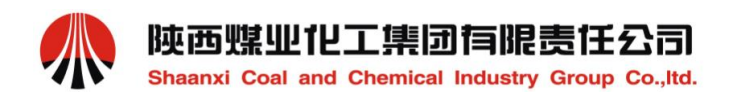

| 添加 投标人评论 | <u>}</u> |       |
|----------|----------|-------|
| 投标人评论:   | 本次报价     |       |
|          |          |       |
|          |          |       |
|          |          |       |
|          |          |       |
| 分配到: 常规  | 数据  ▼    |       |
|          | 确定取      | 消  // |

添加附件按钮即可上传附件出现如下对话框:预览附件"确定"即可。

| 溶加附件 [                            | IX          |
|-----------------------------------|-------------|
| 可在此处上载附件。必须把附件分配到凭证一般数据或项目<br>文件: |             |
| ▲ 福宁 取消                           | <b>&gt;</b> |

注意:每次报价必须要上传有签字、盖过章的扫描件,否则报价无效!

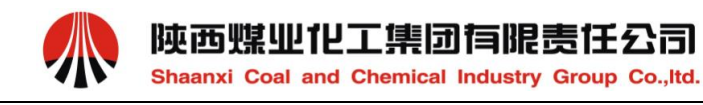

# 3.4 供应商代理报价修改及登录密码修改

|                                                          |                        |            | 授業:              | Q -     | 新的会话 注稿     |
|----------------------------------------------------------|------------------------|------------|------------------|---------|-------------|
| (后退 前进) 历史记录 收藏夹 个性化设置 视图                                | 1 帮助                   |            |                  |         | 水道: 王先生 王先生 |
| 日 日 日 日 日 日 日 日 日 日 日 日 日 日 日 日 日 日 日                    |                        |            |                  |         |             |
| 2                                                        | 供应商信息查询与修改 > 板定 > 供应商代 | 重报价及登陆密码更改 |                  |         | 金票 选须 ▼     |
| <ul> <li>先已有168至14月18</li> <li>朱空南代理报师及登给密码更数</li> </ul> | 供应商信息修改                |            |                  |         | ·           |
|                                                          | 供应商编码: 20004249        |            |                  |         |             |
|                                                          | 供应商名称:铜川国吴物资有          | 限公司        |                  |         |             |
|                                                          | □ 是否代理投标<br>■ カル理 理 投标 |            |                  |         |             |
| 3                                                        | 联系人                    |            |                  |         |             |
|                                                          | 10 用户                  | 联系人        | 电子邮件地址           |         |             |
|                                                          | V20004249              | 王先生        | 617448868@qq.com |         |             |
|                                                          |                        |            |                  |         |             |
|                                                          |                        |            |                  |         |             |
|                                                          |                        |            |                  |         |             |
|                                                          |                        |            |                  |         |             |
|                                                          |                        |            |                  | <b></b> | *           |

- 1) 选择"供应商信息查询与修改"页签
- 2) 选择: "供应商代理报价及登录信息修改",系统会自动带出当前联系人所属的供应 商信息。
- 3) 点击"更改代理投标"按钮,此时"是否允许代理投标"前将出现√符号。再次点击"更改代理投标"按钮将取消代理报价资格。

|                                    | +m hori ≉er a⊥                                                                                                    |            | 授素                         | ٩ | ▼ 新的会话 注明          |
|------------------------------------|----------------------------------------------------------------------------------------------------|------------|----------------------------|---|--------------------|
| · 唐道 新进, 历史记录 收展关 个性化较重<br>        | 1988 #197<br>与修改                                                                                                    |            |                            |   | <u>欢迎</u> :王先生 王先生 |
| 概第                                 |                                                                                                    |            |                            |   |                    |
| <ul> <li>・供应商信息查询与修改</li> </ul>    | 供应商信息查询与修改 > 概览 > 供应商代理报(                                                                                                    | 及登陆密码更改    |                            |   | 全屏 选项 ▼            |
| <ul> <li>供当局代理报价及登给逻辑更改</li> </ul> | <ul> <li>         《 供应商代理投标已更改!         </li> <li>         供应商信息修改         </li> <li>         供应商编码: [20004249         </li> </ul> |            |                            |   | _                  |
|                                    | 供应商名称: 铜川国晃物资有限公<br>☑ 是否代理投标<br>☑ <b>更</b> 改代理投标<br><b>联系人</b>                                                                     | <b>a</b> ] |                            |   |                    |
|                                    | 哈 用户<br>V20004249                                                                                                    | 联系人<br>王先生 | 电子邮件地址<br>617448868@qq.com | × |                    |
|                                    |                                                                                                    |            |                            |   |                    |

联系人密码重置:

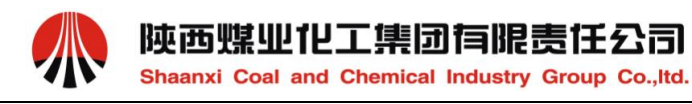

|                                       |                           |            | 搜索:              | ٩ | ▼ 新的会话 注销  |
|---------------------------------------|---------------------------|------------|------------------|---|------------|
| (后退 前注) 历史记录 收藏夫 个性伦设置 祝园 帮助 旅游:王先生   |                           |            |                  |   | 秋道:王先生 王先生 |
| 日日日日日日日日日日日日日日日日日日日日日日日日日日日日日日日日日日日日日 |                           |            |                  |   | [          |
| 板館                                    |                           |            |                  |   |            |
| (供应                                   | 寄信息查询与修改 > 概览 > 供应商代      | 理报价及登陆密码更改 |                  |   | 全屏 选项 ▼    |
| <ul> <li>供应商信息查询与修改</li> </ul>        |                           | IN-41-2    |                  |   |            |
| <ul> <li>供应商代理报价及登陆密码更改</li> </ul>    | ☑ 是否代理投标                  |            |                  |   |            |
|                                       | 更改代理投标                    |            |                  |   |            |
|                                       | 联系人                       |            |                  |   |            |
|                                       |                           |            |                  |   |            |
|                                       | ng 用户                     | 联系人        | 电子邮件地址           | A | _          |
|                                       | V20004249                 | 土先生        | 617448868@qq.com |   |            |
|                                       |                           |            |                  |   |            |
|                                       |                           |            |                  |   |            |
|                                       |                           |            |                  |   |            |
|                                       |                           |            |                  |   |            |
|                                       |                           |            |                  |   |            |
|                                       |                           |            |                  |   |            |
|                                       |                           |            |                  | V |            |
|                                       | 对进择的联系   重要容和-            |            | (1)              |   |            |
|                                       | 小心汗的秋季入里回雪明.<br>王要索和英次学校在 |            |                  |   |            |
|                                       | 皇直密的开友达邮件 2               |            |                  |   |            |
|                                       | -                         |            |                  |   |            |
|                                       |                           |            |                  |   | •          |

- 1) 输入需重置的联系人密码;
- 点击"重置密码并发送邮件"按钮,系统提示"联系人密码修改成功"。再次登陆时 使用重置后密码。

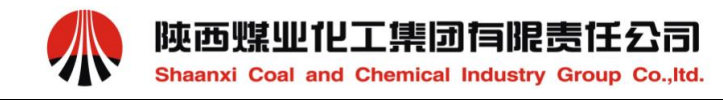

## 3.5 供应商自助解锁

| ▲后退 前进 ▶ 历史记录 收藏夹 个                                                                                                    | 性化设置视图 帮助  |  |  |  |
|----------------------------------------------------------------------------------------------------|------------|--|--|--|
|                                                                                                    |            |  |  |  |
| 投标 供应商报价                                                                                                    | 供应商信息宣仰与修改 |  |  |  |
| 概览                                                                                                    |            |  |  |  |
| ▶ 供应商报价 > 概览 > 投标处理                                                                                                    |            |  |  |  |
| 另一会话中已经打开了查询"1234" - 显示帮助 显示消息日志                                                                                          |            |  |  |  |
| 活动的查询                                                                                                    |            |  |  |  |
| <b>网上投标接收</b><br><u>1234 (496)</u> <u>已发布 (1)</u> <u>已结束 (0)</u> <u>New Query (482)</u><br><u>全部 (482)</u> <u>已完成 (2)</u> |            |  |  |  |
| <b>网上拍卖</b> 全部(0)已发布(0)已结束(0)已完成(0)                                                                                       |            |  |  |  |
| 无类别分配 New Query (0)                                                                                                    | 2          |  |  |  |

当供应商登陆异常自己将自己锁定时,可自助解锁,如下图:

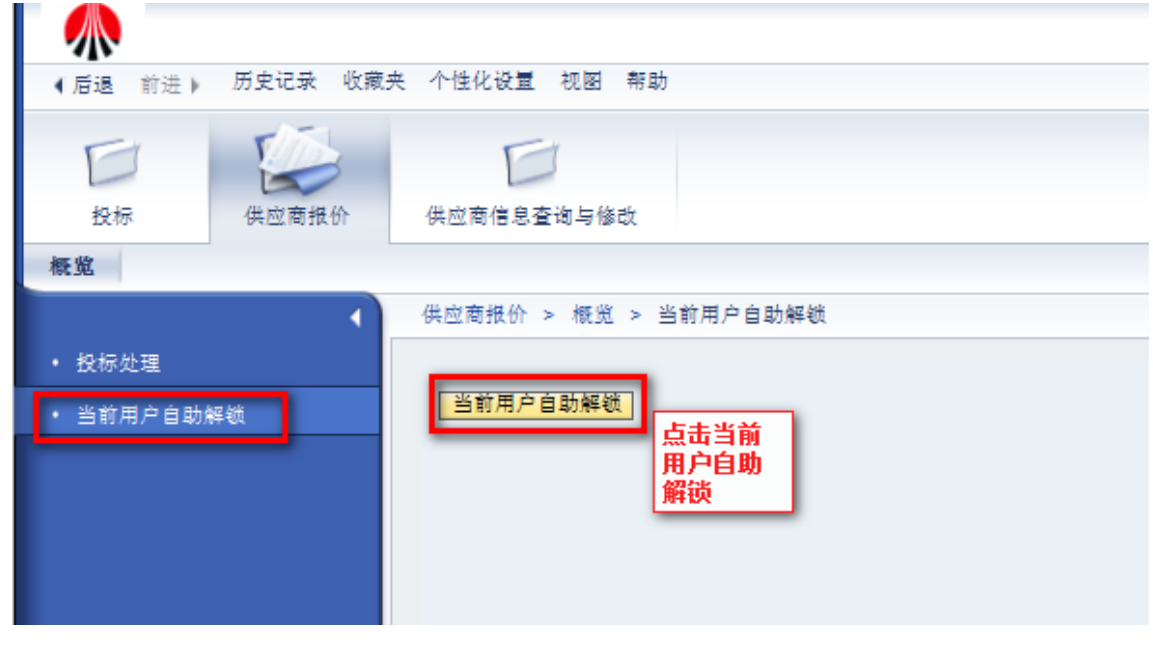

显示已经解锁

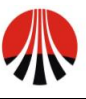

陕西煤业化工集团有限责任公司

Shaanxi Coal and Chemical Industry Group Co., ltd.

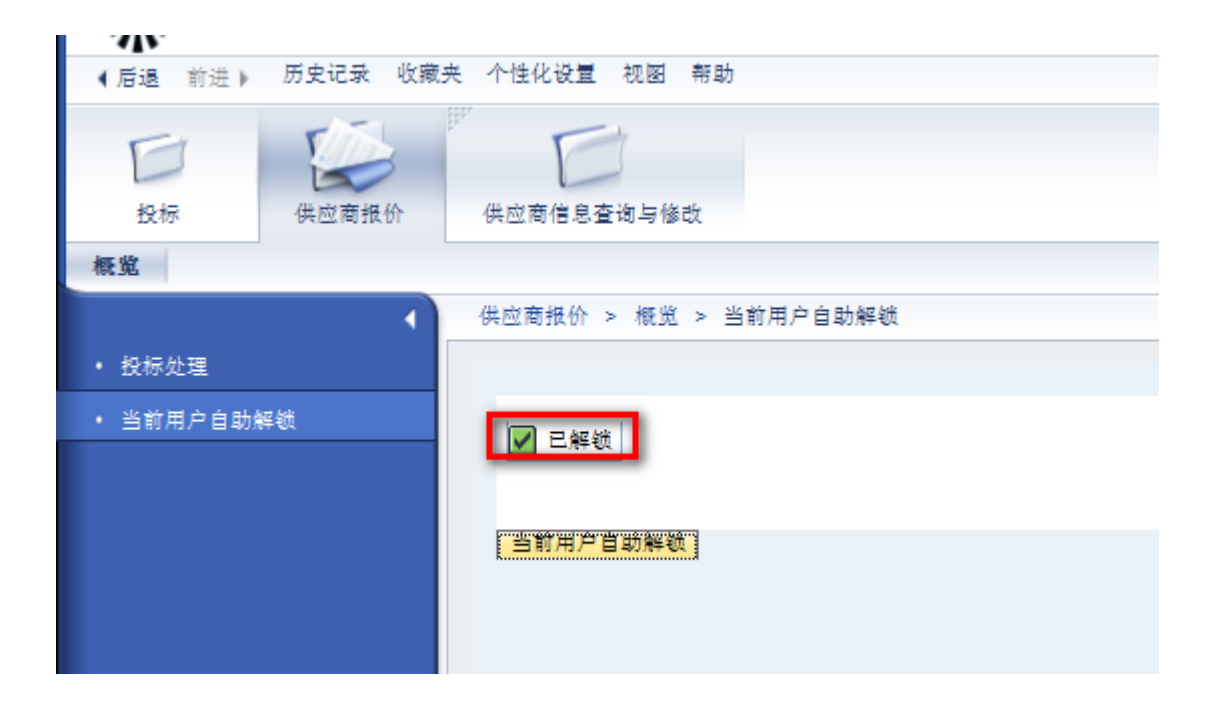